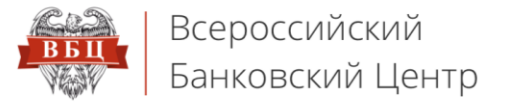

# Онлайн Сервис ВБЦ

vbankcenter.ru

# Инструкция по настройке браузера Mozilla Firefox

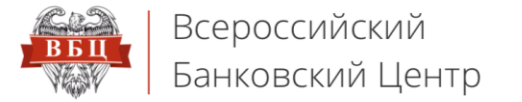

## 1. Скопируйте текст ссылки:

https://www.cryptopro.ru/sites/default/files/products/cades/extensions/cryptopro extension for cades browser plug in-1.1.1an+fx-windows.xpi.

2. В браузере откройте новую вкладку, вставьте скопированный текст в адресную строку и нажмите «Enter». В окне запроса

## на установку дополнения нажмите «Добавить»

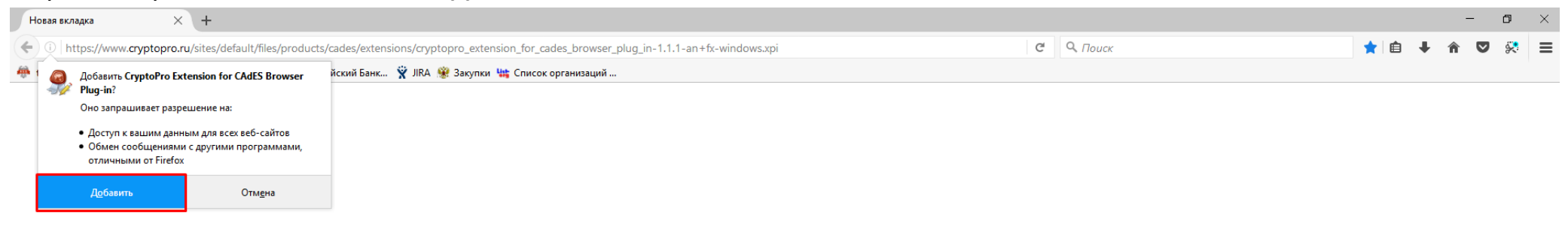

#### 3. Появляется сообщение, что установка прошла успешно

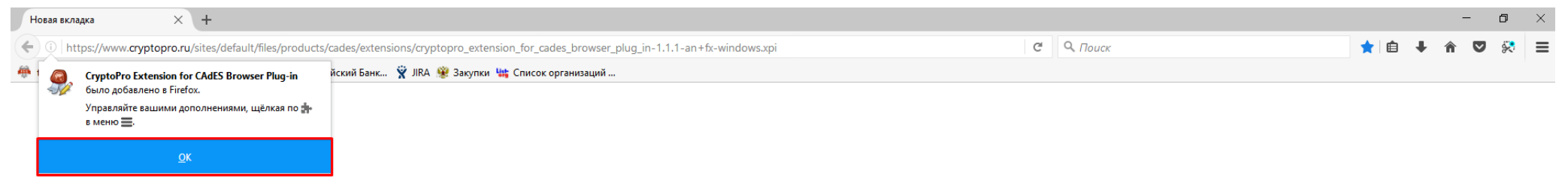

#### 4. Нажмите «ОК»